# **PuTTY-Konfiguration**

# "Default Settings"-Profil

Da alle Profile in Putty auf dem "Default Settings"-Profil basieren, muss das "Default Settings"-Profil wie im Folgenden beschrieben angepasst werden.

- "Default Settings"-Profil zur Bearbeitung auswählen
- Damit die Änderungen im "Default Settings"-Profil stattfinden geht man zunächst wie folgt vor:

| 8                                                                                                    | PuTTY Configuration                                                                                                    | ? X                                                  |
|----------------------------------------------------------------------------------------------------|----------------------------------------------------------------------------------------------------|------------------------------------------------------|
| Category:<br>Session<br>Logging<br>Terminal<br>Keyboard<br>Bell<br>Features<br>Window<br>Appearance<br>Behaviour<br>Translation<br>Selection<br>Colours<br>Connection<br>Data<br>Proxy<br>Telnet<br>Rlogin<br>SSH<br>Serial | Puttry Configuration         Basic options for your Puttry sess         Specify the destination you want to connect         Host Name (or IP address)         Connection type:         Raw         Telnet         Raw         Telnet         Saved Sessions         Default Settings         01-Login11         02-Login12         03-LANNM11         04-LANNM12 | ? X ion to Port 22 O Serial Load Save Delete an exit |
| About Help                                                                                                    | Open                                                                                                    | Cancel                                               |

- Links unter "Category:" die Kategorie "Session" auswählen.
- Rechts in das Feld "Saved Sessions" den String "Default Settings" eintragen.

### Logging anpassen

Damit die Ein- und Ausgaben einer Session in einem Logfile landen kann man das Logging konfigurieren.

| 8             | PuTTY Configuration                                                                                                    |                                                                                                    | ? X    |
|---------------|----------------------------------------------------------------------------------------------------|----------------------------------------------------------------------------------------------------|--------|
| Category:<br> | Puttry Configuration         Options controll         Session logging:         None         All session output         SSH packets and raw         Log file name:         #Data\ize1e35\Log\&Y&         (Log file name can contain time, &H for host name, an What to do if the log file all         Mays append to the end of the log file all         All ways append to the end of the log file frequently         Options specific to SSH packets         Omit known password file         Omit known password file | ing session loggir<br>Printable ou<br>Som packed<br>data<br>M&D-&T-&H.log<br>&Y, &M, &D for o<br>d &P for port num<br>ready exists:<br>and of it<br>fields | ? X    |
| About Help    |                                                                                                    | Open                                                                                                    | Cancel |

- Links unter "Category:" die Kategorie "Session Logging" auswählen.
- Rechts unter "Session Logging:" die Option "Printable Output" wählen.
- Rechts unter "Session Logging:" in das Feld "Log file name:" den String "W:\UserData\<USER>\Log\&Y&M&D-&T-&H.log" eintragen (<USER> ist durch den Username, z.B. ize1e35, zu ersetzen).
- Das Verzeichnis W:\UserData\<USER>\Log\ anlegen wenn es noch nicht existiert (auch hier ist <USER> durch den Usernamen, z.B. ize1e35, zu ersetzen).
- Rechts unter "Session Logging:" die Option "Always append to the end of it" wählen.
- Den Haken bei "Flush log file frequently" herausnehmen.
- Rechts unter "Options specific to SSH packet logging" den Haken bei "Omit known password fields" setzen.

# Bell anpassen

Da es weniger nervig als die Ausgabe eines Tons ist und auch funktioniert wenn die Lautstärke auf "0" gestellt ist kann man man die Benachrichtigung im Fehlerfall konfigurieren.

| 8                                                                                                    | PuTTY Configuration ? X                                                                                                    |
|----------------------------------------------------------------------------------------------------|----------------------------------------------------------------------------------------------------|
| Category:<br>Session<br>Logging<br>Teminal<br>Bell<br>Bell<br>Footnes<br>Window<br>Window<br>Appearance | Puttry Configuration       ? ×         Options controlling the terminal bell         Set the style of bell         Action to happen when a bell occurs:         None (bell disabled)         Make default outtom alort sound         Image: Visual bell (flash window)         Deep using the rice speaker         Play a custom sound file |
| Behaviour     Translation     Selection     Colours     Connection     Data     Proxy     Telnet        | Custom sound file to play as a bell:<br>Taskbar/caption indication on bell:<br>Disabled O Flashing O Steady<br>Control the bell overload behaviour<br>Play Bell is temporarily disabled when over-used                                                                                                    |
| Rlogin<br>⊕ SSH<br>Serial                                                                               | Over-use means this many bells       5         in this many seconds       2         The bell is re-enabled after a few seconds of silence.         Seconds of silence required       5                                                                                                    |
| About Help                                                                                              | Open Cancel                                                                                                    |

- Links unter "Category: Terminal" die Kategorie "Bell" auswählen.
  Rechts unter "Set the style of bell" die Option "Visual bell (flash window)" wählen.
  Rechts unter "Taskbar/caption indication on bell" die Option "Steady" wählen.

# Window anpassen

Der Scrollback-Puffer ist meist zu klein. Er kann wie folgt angepasst werden.

| Last update:<br>2023/06/09 11:32 page | es:howtos:ssh:putty-config https://wiki.nanoscopic.de/doku.php/pages/howtos/ssh/putty-config?rev=1686310352 |
|---------------------------------------|----------------------------------------------------------------------------------------------------|
|---------------------------------------|----------------------------------------------------------------------------------------------------|

| 8                | PuTTY Configuration                                                                                                    |                | ? X  |
|------------------|----------------------------------------------------------------------------------------------------|----------------|------|
| Category:        |                                                                                                    |                |      |
|                  | Options controlling                                                                                                    | PuTTY's window |      |
|                  | Set the size of the window                                                                                                    | Paula          |      |
| Keyboard<br>Bell | 80                                                                                                    | 24             |      |
| Eastures<br>     | When window is resized:<br>Change the number of rows and columns<br>Change the size of the font<br>Change font size only when maximised<br>Forbid resizing completely                                              |                |      |
| Colours          | Lines of scrollback                                                                                                    | 200000         |      |
|                  | <ul> <li>Display scrollbar</li> <li>Display scrollbar in full screen mode</li> <li>Reset scrollback on keypress</li> <li>Reset scrollback on display activity</li> <li>Push erased text into scrollback</li> </ul> |                |      |
| About Help       |                                                                                                    | Open Car       | ncel |

\* Links unter "Category:" die Kategorie "Window" auswählen.

\* Rechts unter "Control the scrollback in the window" im Feld "Lines of scrollback" den String "200000" eintragen. Alternativ kann auch eine größere Zahl eingetragen werden falls 200000 Zeilen Scrollbackpuffer nicht ausreichen.

#### **Colours** anpassen

Der Standard-Blauton ist für die meisten Menschen zu dunkel um auf einem schwarzen Hintergrund gut lesbar zu sein. Man kann die Konfiguration wie hier beschrieben ändern.

| 8                                                                        | PuTTY Configuration                                                                                                    | ? X                         |
|--------------------------------------------------------------------------|----------------------------------------------------------------------------------------------------|-----------------------------|
| Category:<br>                                                            | PuTTY Configuration         Options controlling use of colours         General options for colour usage         ✓ Allow terminal to specify ANSI colours         ✓ Allow terminal to use xtern 256-colour mode         Indicate bolded text by changing:         ○ The font       ● The colour         ○ Attempt to use logical palettes         ○ Use system colours | ? X                         |
| Connection<br>Colours<br>Connection<br>Data<br>Proxy<br>Telnet<br>Riogin | Adjust the precise colours PuTTY displays<br>Select a colour from the list, and then click the I<br>button to change its appearance.<br>Select a colour to adjust:<br>ANSI Yellow<br>ANSI Yellow Bold<br>ANSI Plue Bold<br>ANSI Blue<br>ANSI Blue<br>ANSI Blue<br>ANSI Magenta                                                                                        | Modify<br>ie:<br>151<br>151 |
| About Help                                                               | ANSI Magenta Bold<br>ANSI Cyan Mod                                                                                                    | Jify<br>ancel               |

\* Links unter "Category:" die Kategorie "Window - Colours" auswählen. \* Rechts unter "Adjust the precise colours PuTTY displays" im Feld "Select a colour to adjust:" den String "ANSI Blue" markieren.

| 8                                                                                                    | PuTTY Configuration                                                                                                    |                                                                       | ?                                        | x |
|----------------------------------------------------------------------------------------------------|----------------------------------------------------------------------------------------------------|-----------------------------------------------------------------------|------------------------------------------|---|
| Category:                                                                                                    |                                                                                                    |                                                                       |                                          |   |
| Session     Logging     Terminal     Keyboard     Bell     Features                                              | Options controlling use of o<br>General options for colour usage<br>✓ Allow terminal to specify ANSI colo<br>✓ Allow terminal to use xtern 256-colo<br>Indicate bolded text by changing:<br>○ The font                                                                                                    | urs<br>our mode<br>O Both                                             |                                          |   |
| Translation     Selection     Colours     Connection     Data     Proxy     Telnet     Rlogin     SSH     Serial | Adjust the precise colours PuTTY disp<br>Select a colour from the list, and then<br>button to change its appearance.<br>Select a colour to adjust:<br>ANSI Yellow<br>ANSI Yellow Bold<br>ANSI Pellow Bold<br>ANSI Blue<br>ANSI Blue<br>ANSI Blue<br>ANSI Blue<br>ANSI Magenta<br>ANSI Magenta Bold<br>ANSI Cyan | lays<br>click the M<br>RGB value<br>Red [<br>Green [<br>Blue [<br>Mod | lodify<br>e:<br>151<br>151<br>255<br>ify | , |
| About Help                                                                                                    | Open                                                                                                    | Ca                                                                    | ancel                                    |   |

\* Rechts unter "RGB value" folgende Werte in die Felder "Red", "Green" und "Blue" eintragen: \* Red: 151

```
* Green: 151
```

| pages:howtos:ssh:putty-config https://wiki.nanoscopic.de/doku.php/pages/howtos/ssh/putty-config?rev=1686310352 |
|----------------------------------------------------------------------------------------------------|
|----------------------------------------------------------------------------------------------------|

\* Blue: 255

| 8                          | PuTTY Configuration ? X                                                                                                    |
|----------------------------|----------------------------------------------------------------------------------------------------|
| Category:<br>Category:<br> | Puttry Configuration       ? ×         Options controlling use of colours         General options for colour usage         Allow terminal to specify ANSI colours         Allow terminal to use xtern 256-colour mode         Indicate bolded text by changing:         The font       The colour         Attempt to use logical palettes         Use system colours         Adjust the precise colours PuTTY displays         Select a colour to adjust:         ANSI Yellow         ANSI Yellow Bold         ANSI Blue         ANSI Blue         ANSI Magenta Bold |
| Serial                     | ANSI Magenta Bold                                                                                                    |
| About Help                 | Open Cancel                                                                                                    |

- Rechts unter "Adjust the precise colours PuTTY displays" im Feld "Select a colour to adjust:" den String "ANSI Blue Bold" markieren.
- Und nochmal rechts unter "RGB value" folgende Werte in die Felder "Red", "Green" und "Blue" eintragen:
  - Red: 151
  - Green: 151
  - Blue: 255

### **Keepalive anpassen**

Um zu verhindern, daß wegen vermeintlicher Untätigkeit die Verbindung gekappt wird, kann man keepalives konfigurieren.

| PuTTY Configuration ? X |                                                                                                    |  |  |  |
|-------------------------|----------------------------------------------------------------------------------------------------|--|--|--|
| Category:<br>           | Puttry Configuration       ?         Options controlling the connection         Sending of null packets to keep session active         Seconds between keepalives (0 to tum off)         1         Low-level TCP connection options         Image: Disable Nagle's algorithm (TCP_NODELAY option)         Enable TCP keepalives (SO_KEEPALIVE option)         Internet protocol version         Auto       IPv4         Logical name of remote host         Logical name of remote host (e.g. for SSH key lookup) |  |  |  |
| About Help              | Open Cancel                                                                                                    |  |  |  |

- Links unter "Category:" die Kategorie "Connection" auswählen.
- Rechts unter "Sending of null packets to keep session alive" im Feld "Seconds between keepalives (0 to turn off)" den Wert "1" eintragen.

## Auto-login username anpassen

Damit man automatisch mit dem eigenen Benutzernamen an den Systemen angemeldet wird

| Last update:<br>2023/06/09 11:32 | pages:howtos:ssh:putty-config https://wiki.nanoscopic.de/doku.php/pages/howtos/ssh/putty-config?rev=1686310352 |
|----------------------------------|----------------------------------------------------------------------------------------------------|
|----------------------------------|----------------------------------------------------------------------------------------------------|

| 8                                                                                                    | PuTTY Configuration                                                                                                    | ? X                           |
|----------------------------------------------------------------------------------------------------|----------------------------------------------------------------------------------------------------|-------------------------------|
| Category:<br>Category:<br>Session<br>Logging<br>Terminal<br>Keyboard<br>Bell<br>Features<br>Window<br>Appearance<br>Behaviour<br>Translation | PuTTY Configuration Data to send Login details Auto-login usemame When usemame is not spect O Prompt O Use system Terminal details Terminal details Terminal speeds | ?     ×       d to the server |
| Connection     Connection     Data     Troxy     Telnet     Rlogin     SSH     Serial                                                        | Terminal speeds Environment variables Variable Value                                                                                                    | 38400,38400<br>Add<br>Remove  |
| About Help                                                                                                    |                                                                                                    | Open Cancel                   |

\* Links unter "Category:" die Kategorie "Connection - Data" auswählen. \* Rechts unter "Login details" im Feld "Auto-login username" den eigenen Benutzernamen (z.B. izele35) eintragen.

# Pfad zum SSH-Key angeben

Damit man sich passwortlos mit den Hüpfburgen verbinden kann, kann man den Pfad zum private key angeben, den man zuvor mit PuTTY Gen angelegt hat.

| 8                                                                                                    | PuTTY Configuration                                                                     | ? X    |
|----------------------------------------------------------------------------------------------------|-----------------------------------------------------------------------------------------|--------|
| Category:                                                                                                    |                                                                                         |        |
| Features     Appearance     Behaviour     Translation     Selection     Colours     Connection     Proxy     Telnet     Rlogin     SSH     SSH     SSH | Options controlling SSH authenticatio                                                   | n      |
|                                                                                                    | Bypass authentication entirely (SSH-2 only) Display pre-authentication banner (SSH-2 or | only)  |
|                                                                                                    | Authentication methods<br>Authentication using Pageant                                  |        |
|                                                                                                    | Attempt TIS or CryptoCard auth (SSH-1)  Attempt "keyboard-interactive" auth (SSH-2)     | 2)     |
|                                                                                                    | Authentication parameters                                                               |        |
|                                                                                                    | Allow attempted changes of usemame in S                                                 | SH-2   |
| Kex                                                                                                    | Private key file for authentication:                                                    | mwse   |
|                                                                                                    |                                                                                         | lowse  |
| -X11                                                                                                    |                                                                                         |        |
| - Bugs                                                                                                    |                                                                                         |        |
| Serial                                                                                                    | ·                                                                                       |        |
| About He                                                                                                    | lp Open                                                                                 | Cancel |

- \* Links unter "Category:" die Kategorie "Connection SSH Auth" auswählen.
   \* Rechts im Feld "Private key file for authentication:" den Pfad zum private key eintragen.

### Speichern des "Default Settings"-Profils

Um die vorgenommenen Änderungen im "Default Settings"-Profil zu speichern geht man wie folgt vor.

| Last update:<br>2023/06/09 11:32 | ges:howtos:ssh:putty-config https://wiki.nanoscopic.de/doku.php/pages/howtos/ssh/putty-config?rev=1686310352 |
|----------------------------------|----------------------------------------------------------------------------------------------------|
|----------------------------------|----------------------------------------------------------------------------------------------------|

| 8                                                                                                    |      | PuTTY Configuration ? X                                                                                                    |
|----------------------------------------------------------------------------------------------------|------|----------------------------------------------------------------------------------------------------|
| Category:<br>Session<br>Logging<br>Terminal<br>Keyboard<br>Bell<br>Features<br>Window<br>Appearance<br>Behaviour<br>Translation<br>Selection<br>Colours<br>Colours<br>Connection<br>Data<br>Proxy<br>Telnet<br>Rlogin<br>SSH<br>Keyboard |      | Puttry Configuration       ?       X         Basic options for your Puttry session       Specify the destination you want to connect to         Host Name (or IP address)       Pot         22       22         Connection type:       Raw         Raw       Telnet       Rlogin         Saved Sessions       Default Settings         Default Settings       Load         01-Login 11       Save         02-Login 12       Save         03-LANNM11       Delete |
| Kex<br>Cipher<br>•Auth<br>TTY                                                                                                    | ~    | Close window on exit:<br>Always Never  Only on clean exit                                                                                                    |
| About                                                                                                    | Help | Open Cancel                                                                                                    |

• Links unter "Category:" die Kategorie "Session" auswählen.

• Rechts den Button "Save" klicken um das Profil zu speichern.

~~DISCUSSION~~

From: https://wiki.nanoscopic.de/ - **nanoscopic wiki** 

Permanent link: https://wiki.nanoscopic.de/doku.php/pages/howtos/ssh/putty-config?rev=1686310352

Last update: 2023/06/09 11:32

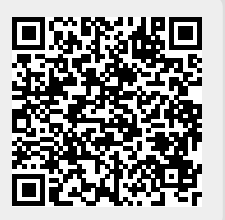